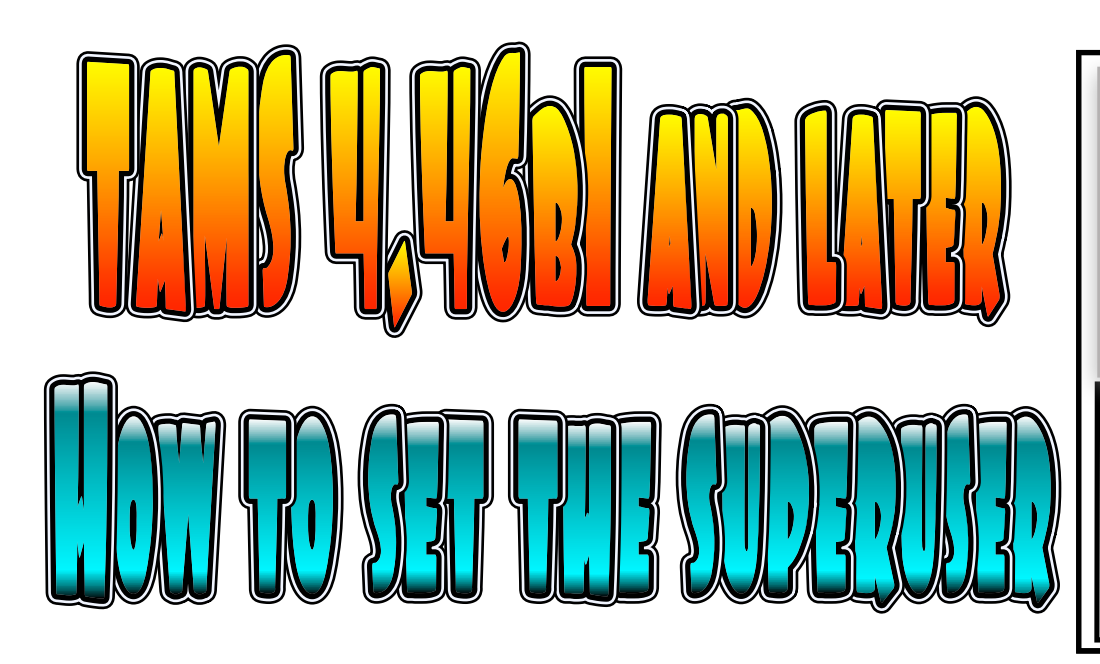

In multiuser tams the superuser is the user who administrates the database. They are the person who sets up the tables and also adds the users the first time.

In previous versions that superuser account on MySQL had to be named tamsadmin (lower case). Now you can set the superuser identity for the project.

Say that you want the superuser to be SUPERME. Use a program like Sequel PRO or phpMyAdmin to start the database with the SQL file included in the documentation folder of the program.

| php      | MyAdmin                                  | Structure |          |        |          |  |
|----------|------------------------------------------|-----------|----------|--------|----------|--|
| <b>1</b> | · · · · · · · · · · · · · · · · · · ·    |           | Table 🔺  |        |          |  |
| nt tabl  | ac)                                      |           | codes    |        | 8        |  |
| nt tabi  | Here I've accessed my                    |           | files    | :=     |          |  |
| uperus   | database using<br>phpMyAdmin. You can se | e D       | project  |        | 8        |  |
| tes      | that one of the tables in t              | he        | users    | :=     | <b>S</b> |  |
| S        | Click that database.                     |           | 4 tables |        |          |  |
| ject     |                                          |           | Check A  | ll / U | ncheck   |  |

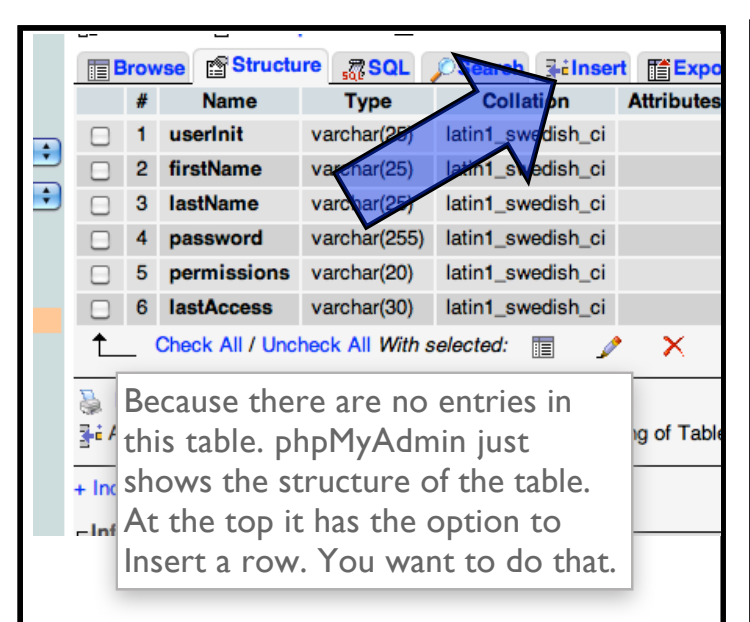

| 冠 localhost » 👜 testsuperuser » 🏢 users                                                                                 |              |            |                  |         |  |  |  |  |
|----------------------------------------------------------------------------------------------------|--------------|------------|------------------|---------|--|--|--|--|
| Browse                                                                                                    | Structure    | SQL Search | <b>≩-iInsert</b> | Export  |  |  |  |  |
| Column                                                                                                    | Туре         | Function   | Null             |         |  |  |  |  |
| userInit                                                                                                    | varchar(25)  |            | 9                |         |  |  |  |  |
| firstName                                                                                                    | varchar(25)  |            | 9                | gan     |  |  |  |  |
| lastName                                                                                                    | varchar(25)  |            | 9                | ainm    |  |  |  |  |
| password                                                                                                    | varchar(255) |            | 9                | pass    |  |  |  |  |
| permissions                                                                                                    | varchar(20)  |            |                  | student |  |  |  |  |
| Now you can fill in values for this row. For the superuser<br>only 2 values matter. the permissions has to be filled in |              |            |                  |         |  |  |  |  |

with "superuser." The lastName is the value you want the superuser to have. This is a MySQL account name that will have super powers (granted write and create permissions across the board).

| Browse                                 | Structure                                                      | SQL Search         | <b>≩-i Insert</b> | Export TIm            |                 |
|----------------------------------------|----------------------------------------------------------------|--------------------|-------------------|-----------------------|-----------------|
| Column                                 | Туре                                                           | Function           | Null              |                       |                 |
| userInit                               | varchar(25)                                                    |                    | •                 |                       |                 |
| firstName                              | varchar(25)                                                    |                    | •                 |                       |                 |
| lastName                               | varchar(25)                                                    |                    | •                 | SuperMe               | THAT'S IT. THE  |
| password                               | varchar(255)                                                   |                    | •                 |                       | SUPERUSER IS NO |
| permissions                            | varchar(20)                                                    |                    | •                 | superuser             | ESTABLISHED     |
| lastAccess<br>Super<br>the M<br>giving | Marchar(30)<br>Me is the name<br>IySQL account<br>super powers | e of<br>I'm<br>to. | just click        | 0000-00-00 00<br>"Go" | 5               |

|   | Browse                                              | Stru       | ucture s  | RSQL 🔎 S   | earch 📑 i Ir | nsert 📑 Ex | port 👔 Import | <b>Operations</b>  | 2© Triggers    |
|---|-----------------------------------------------------|------------|-----------|------------|--------------|------------|---------------|--------------------|----------------|
|   | Showing rows 0 - 0 (1 total, Query took 0.0003 sec) |            |           |            |              |            |               |                    |                |
|   | SELECT *<br>FROM `users`<br>LIMIT 0 , 30            |            |           |            |              |            |               |                    |                |
| ) |                                                     |            |           |            |              |            |               | 📄 Profiling [      | Inline] [ Edit |
| [ | Show : Start row: 0 Nume<br>+ Options               |            |           |            |              |            |               |                    |                |
|   | -T-                                                 | → ▼        | userInit  | firstName  | lastName     | password   | permissions   | lastAccess         |                |
|   |                                                     | <b>i</b> X |           |            | SuperMe      |            | superuser     | 0000-00-00 00:00:0 | 00             |
|   | Chee                                                | ck All /   | Uncheck / | With selec | cted: 🎤      | × f        |               |                    |                |

The users (i.e., their copies of TAMS Analyzer) will "learn" the name of the superuser when they synch with the database.